## Leuchtturm mit per App oder Alexa Steuern

## Schritt 1.

Sobald du den Leuchtturm in betrieb genommen hast, kannst du dich mit deinem gerät per WLAN verbinden. Der Leuchtturm sollte als "Leuchtturm" im WLAN auftauchen. (Siehe abb. Links)

Das WLAN Passwort lautet Leuchtturm123

Schritt 2.

Wenn du mit dem Leuchtturm verbunden bist, wirst du entweder direkt aufgefordert dich anzumelden oder du musst in deinem Browser 4.3.2.1 eingeben uns dann solltest du auf der Anmelde Seite Landen. Dort gehst du oben auf "Config"

Im Menü gehst du dann auf "WiFi Setup"

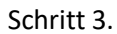

Hier musst du dann nur noch deine WLAN-Daten eingeben und oben auf "Save & Connect" gehen. Ab dann kannst du die Leuchte Per App Steuern

Suche im App- oder Playstore nach der App "WLED". Die App sollte die leuchte direkt finden

Außerdem sollte der Leuchtturm auch in der Alexa App auftauchen. Wenn dies nicht der Fall ist, füge sie manuell hinzu, indem du eine suche Startest. Als Hersteller kannst du Philips Hue angeben.

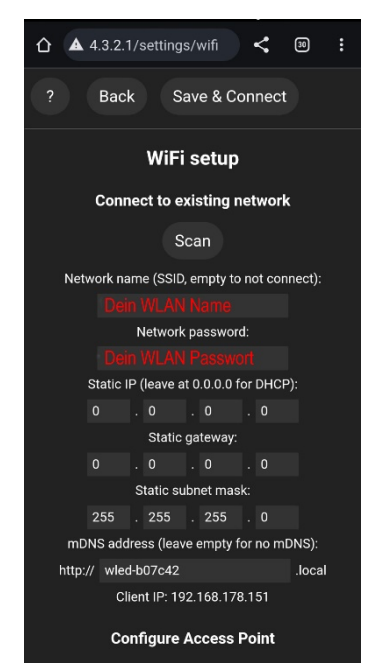

WLAN

▲ 4.3.2.1/settings

Back

WiFi Setup

LED Preferences

2D Configuration

User Interface

Sync Interfaces

Time & Macros

Usermods

< 30

Ein

< 🔊 :

۵ Config Info

0

or palette not used Î

٢

 $\heartsuit$ 

▲ 4.3.2.1

e Netze Leuchtturm